## Supplemental Instruction Schedule

3

4

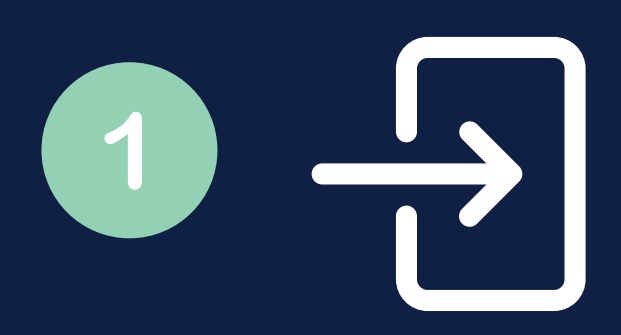

LOG INTO HTTP://GO.UNCG.EDU/TRAC USING YOUR UNCG CREDENTIALS

SELECT "ACADEMIC ACHIEVEMENT CENTER" AND YOUR COURSE.

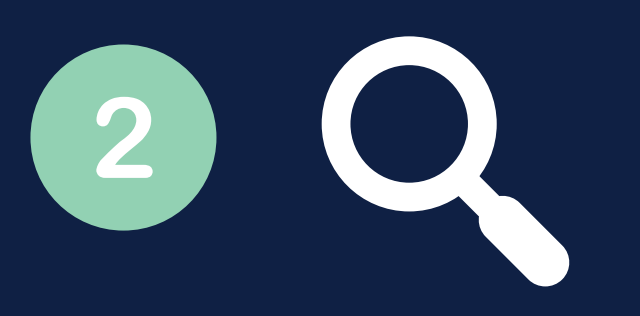

CLICK "SEARCH AVAILABILITY..." ON THE LEFT SIDE MENU. NOTE ANY BLUE SESSIONS LABELED "SUPPLEMENTAL INSTRUCTION"

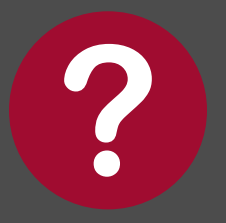

QUESTIONS? EMAIL AAC@UNCG.EDU OR CALL 336-334-3878